**File Menu** 

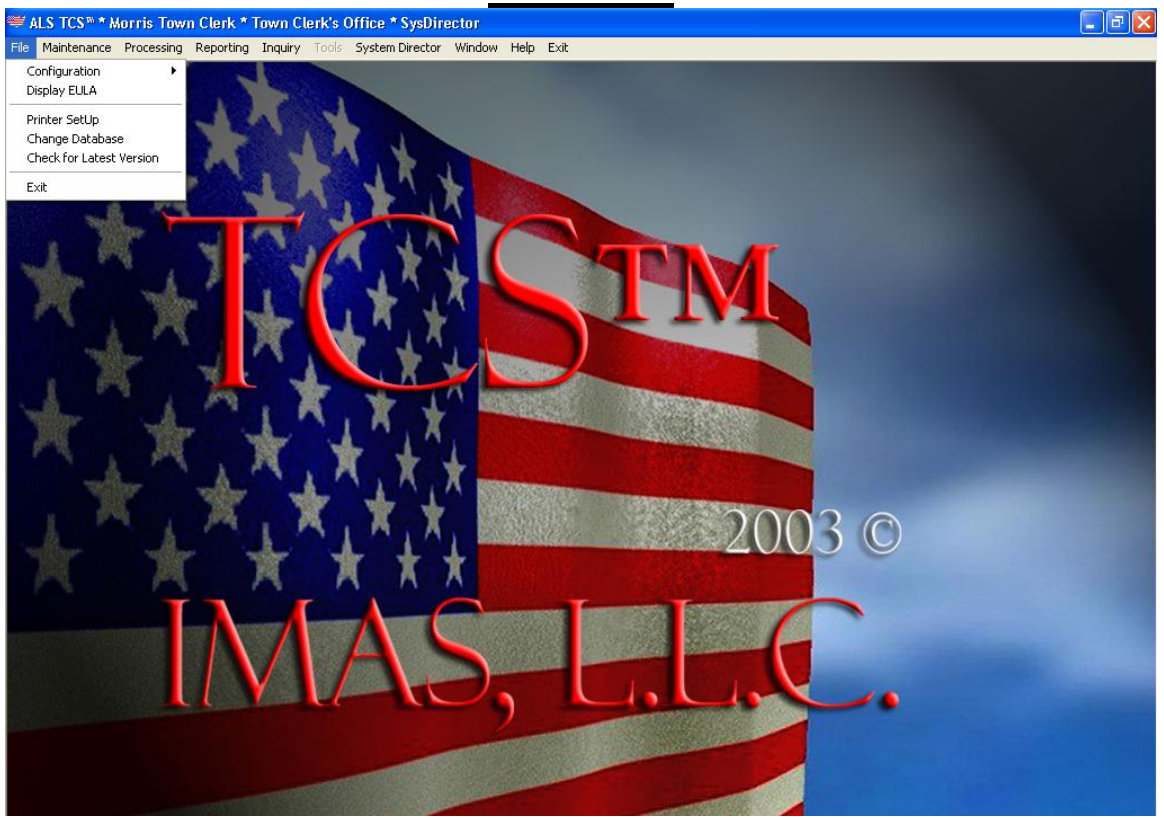

#### **Animal Licensing Configuration** Where the application information can be changed and saved.

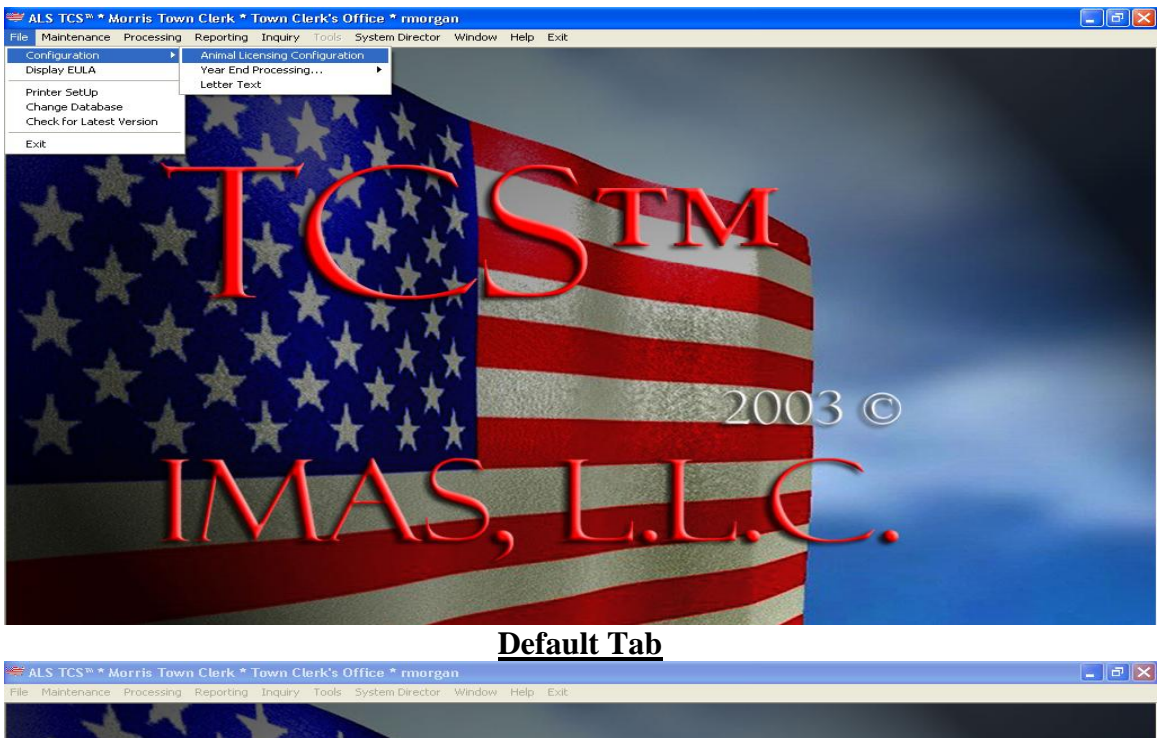

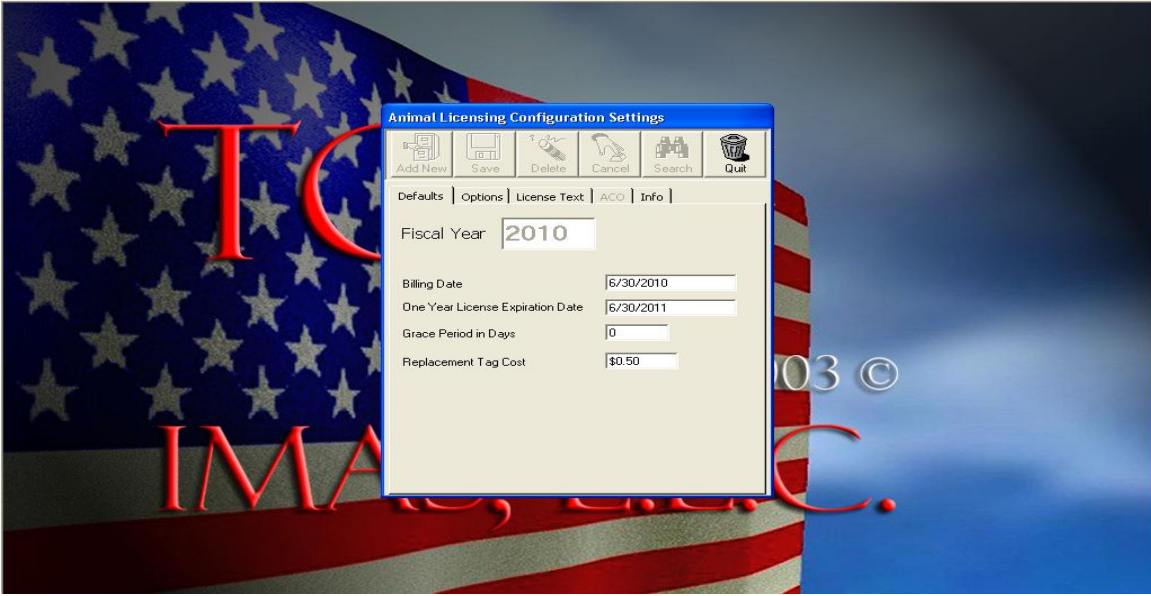

**Options Tab** 

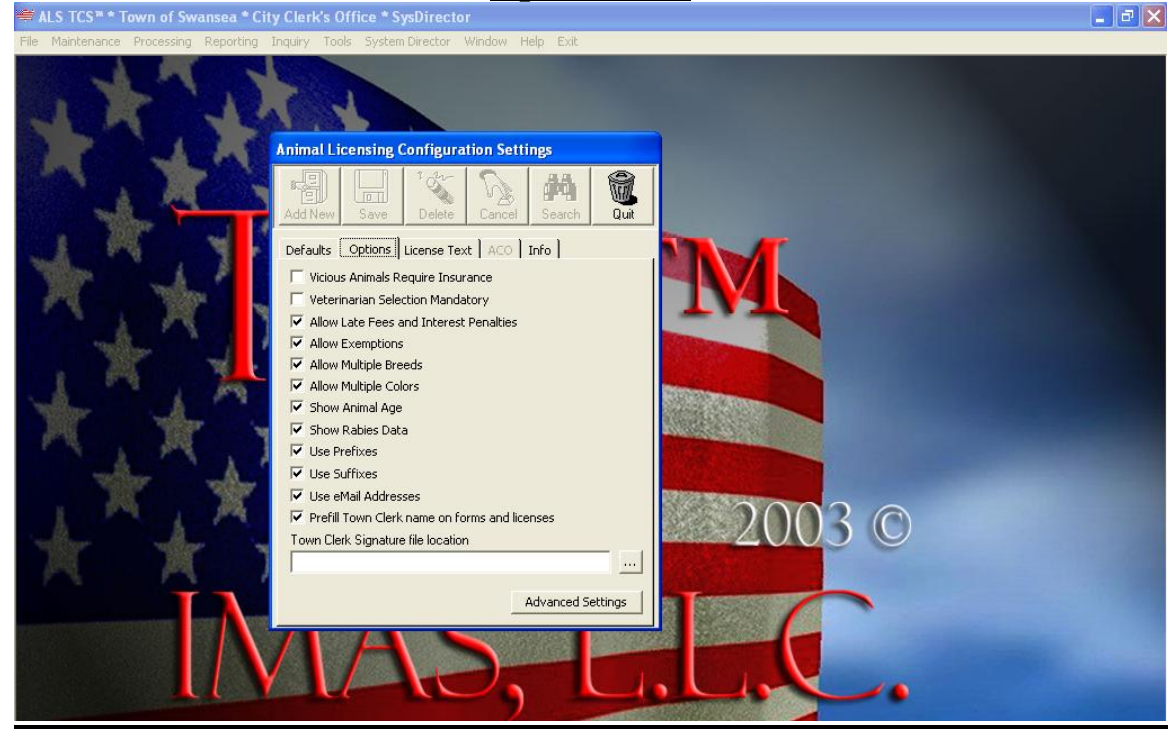

Letter Text Tab

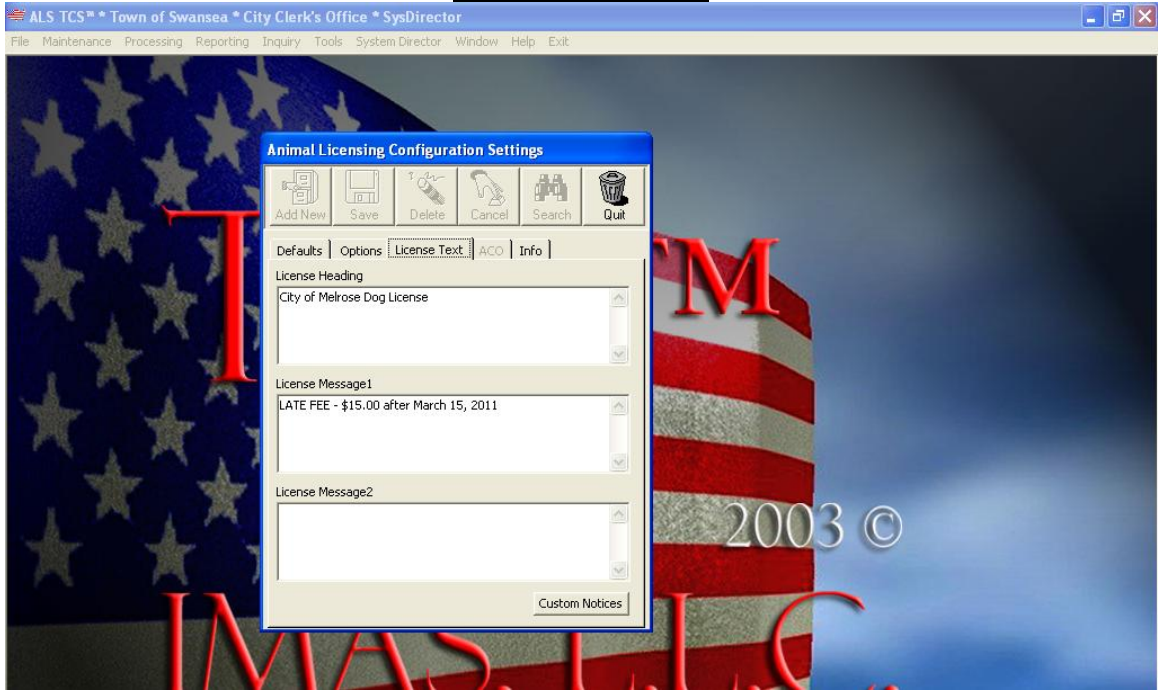

#### Editing the text on letters (Expired Rabies, Billing Reminder, Delinquent License & Final Delinquent License letter)

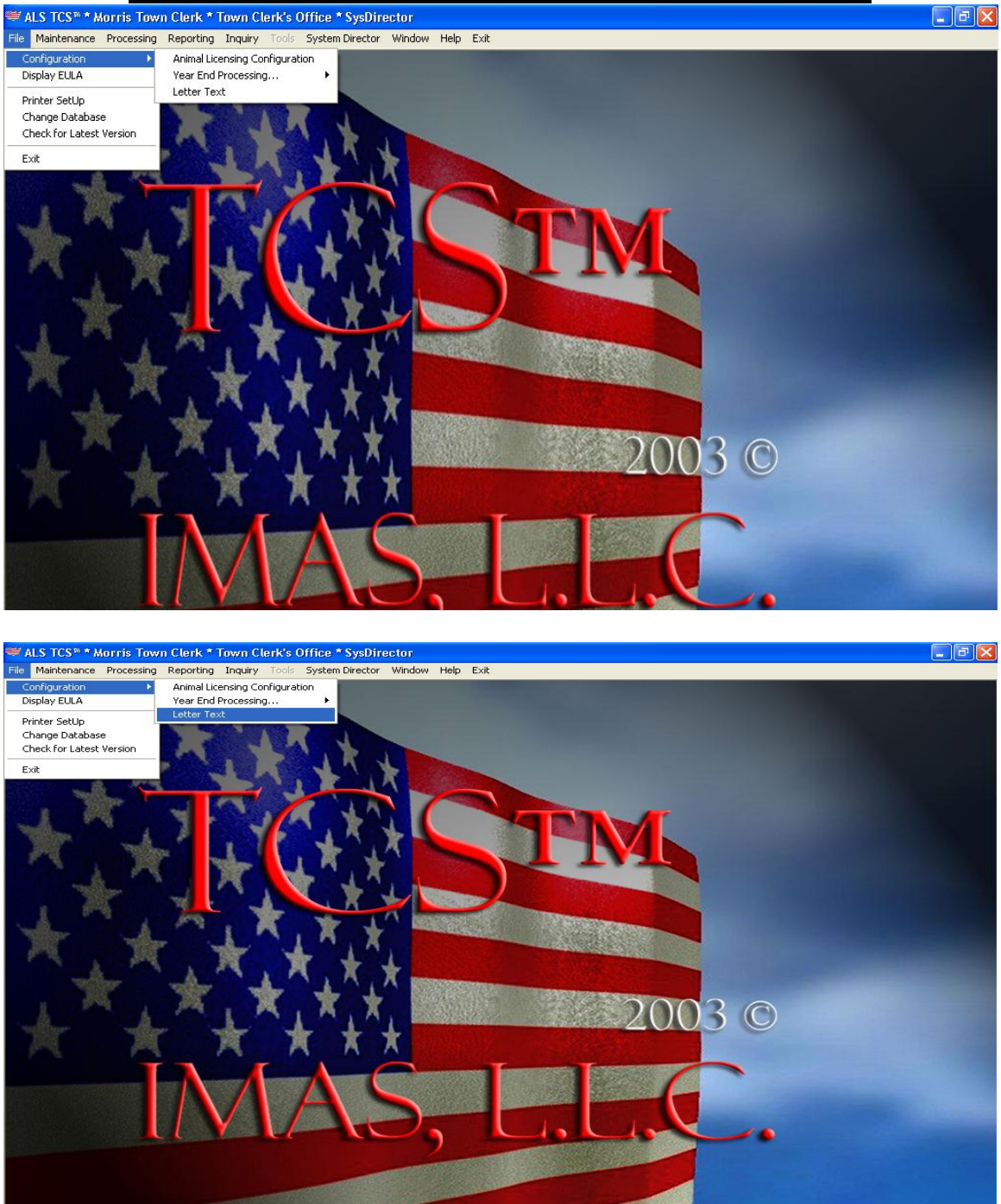

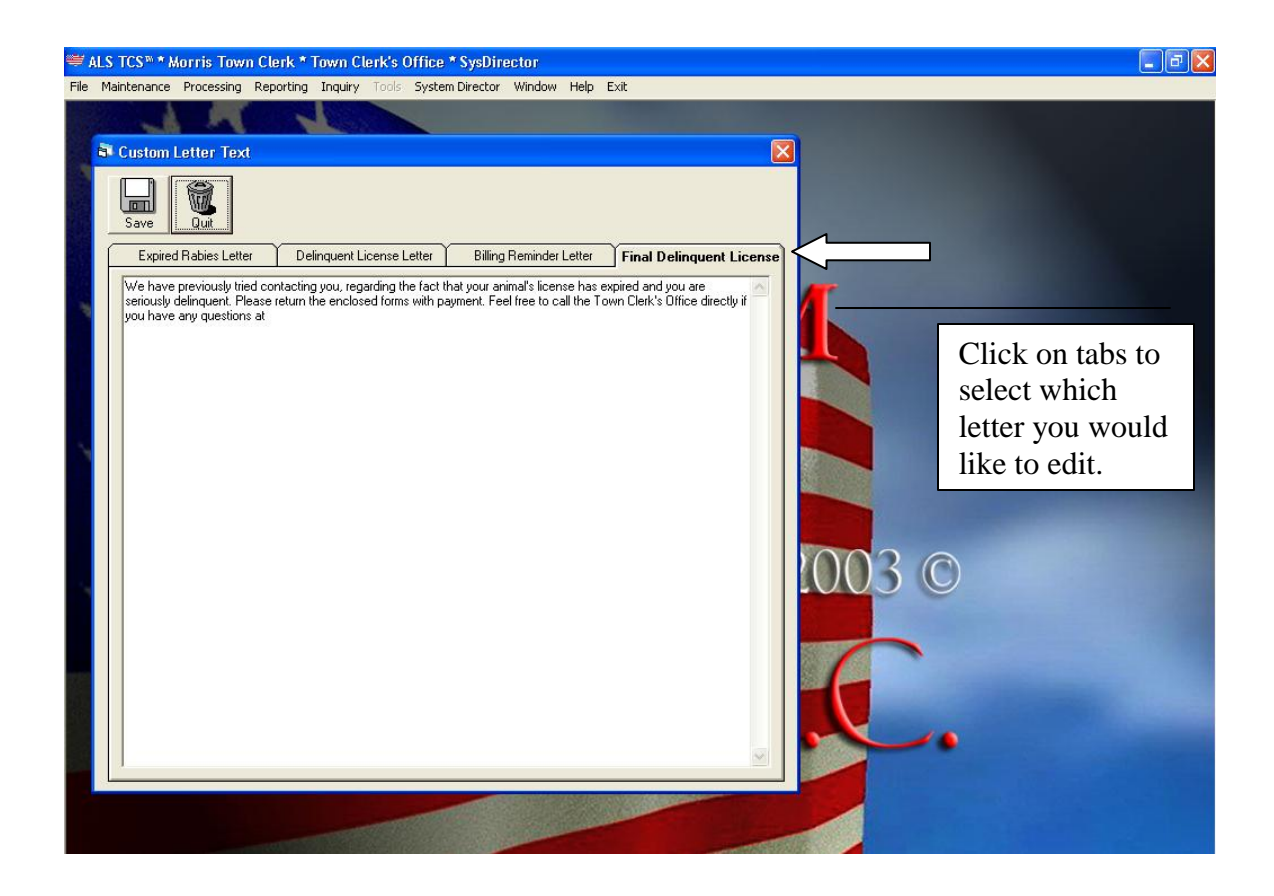

**Display EULA** 

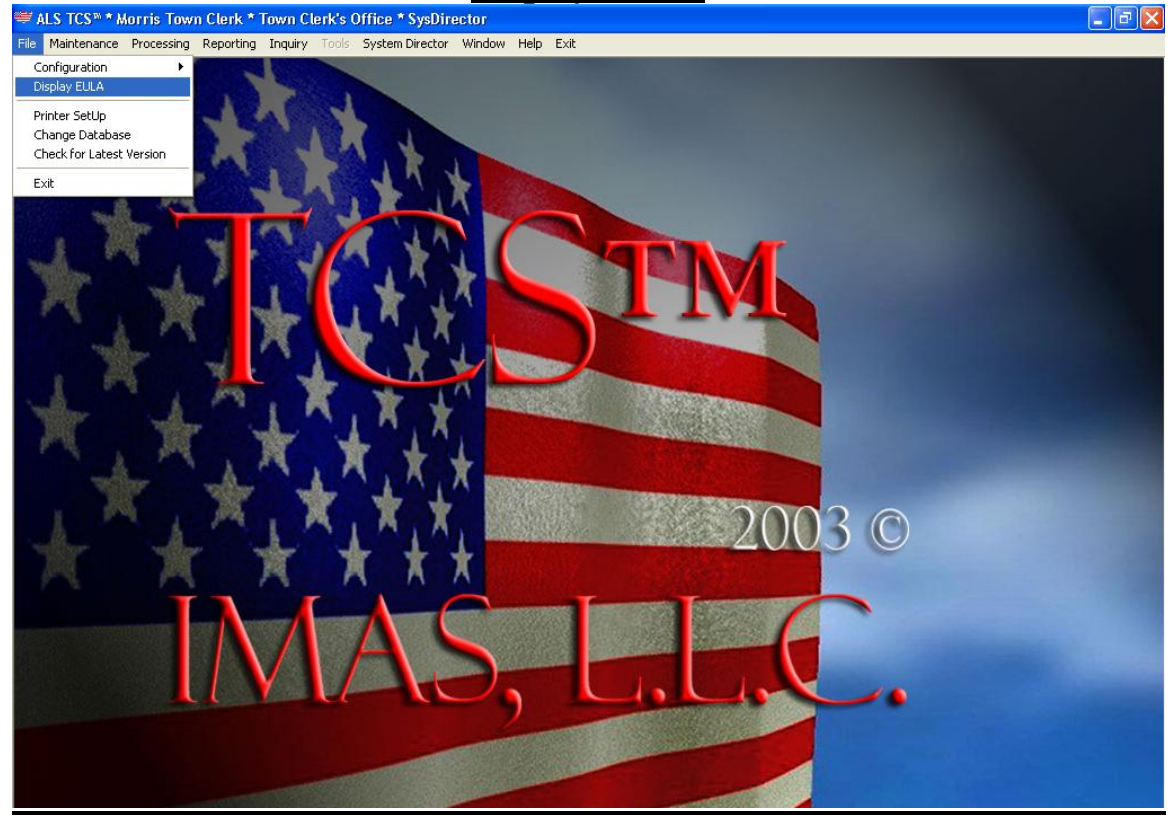

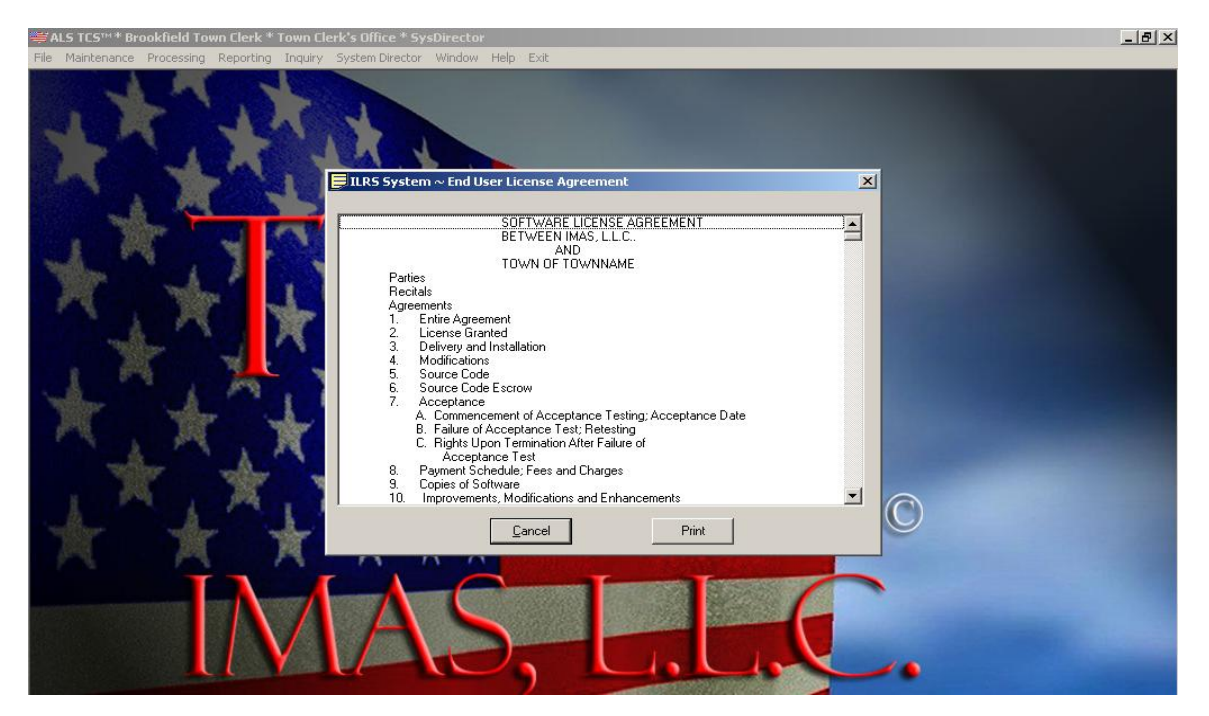

IMAS, L.L.C.

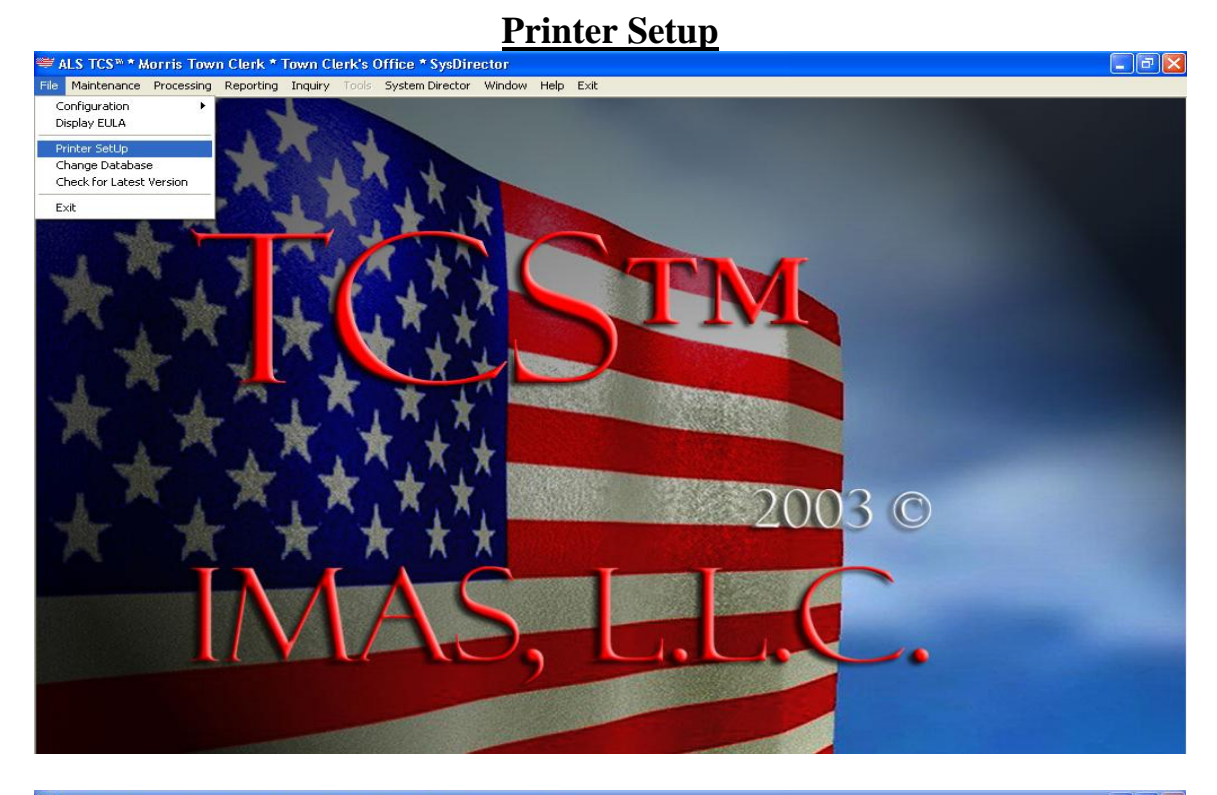

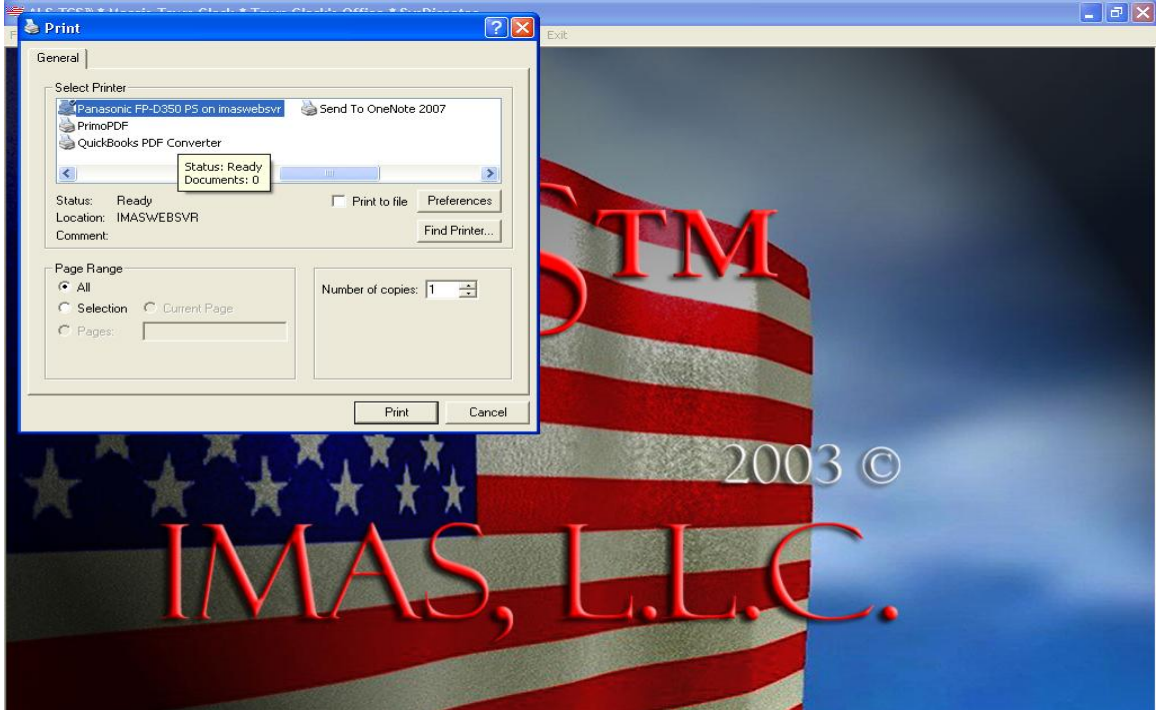

IMAS, L.L.C.

#### **Changing the Database**

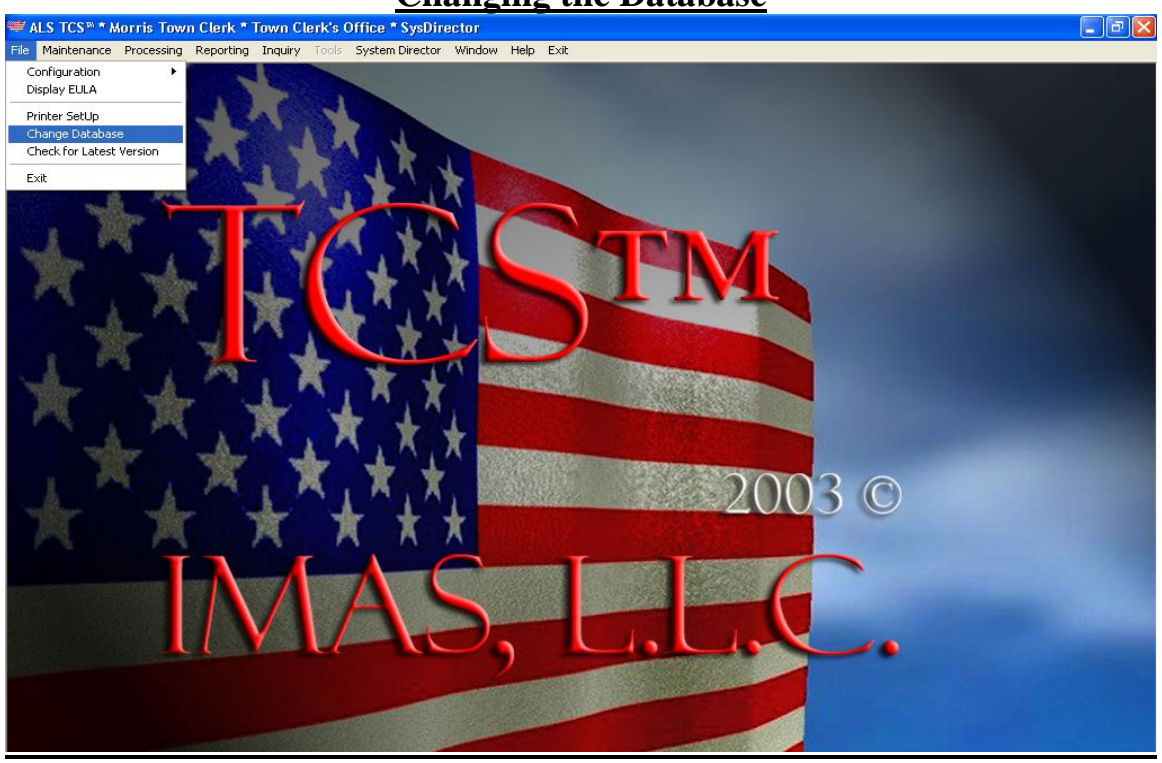

#### **Enter the Required Information**

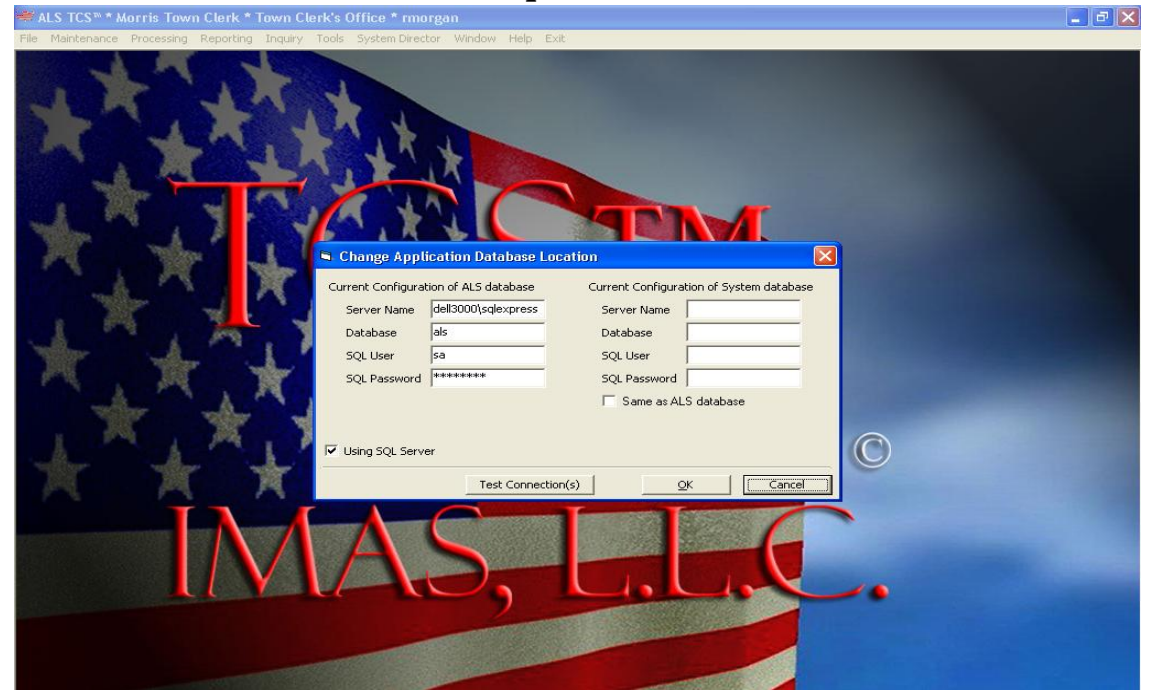

IMAS, L.L.C.

#### **Check for the Latest Version**

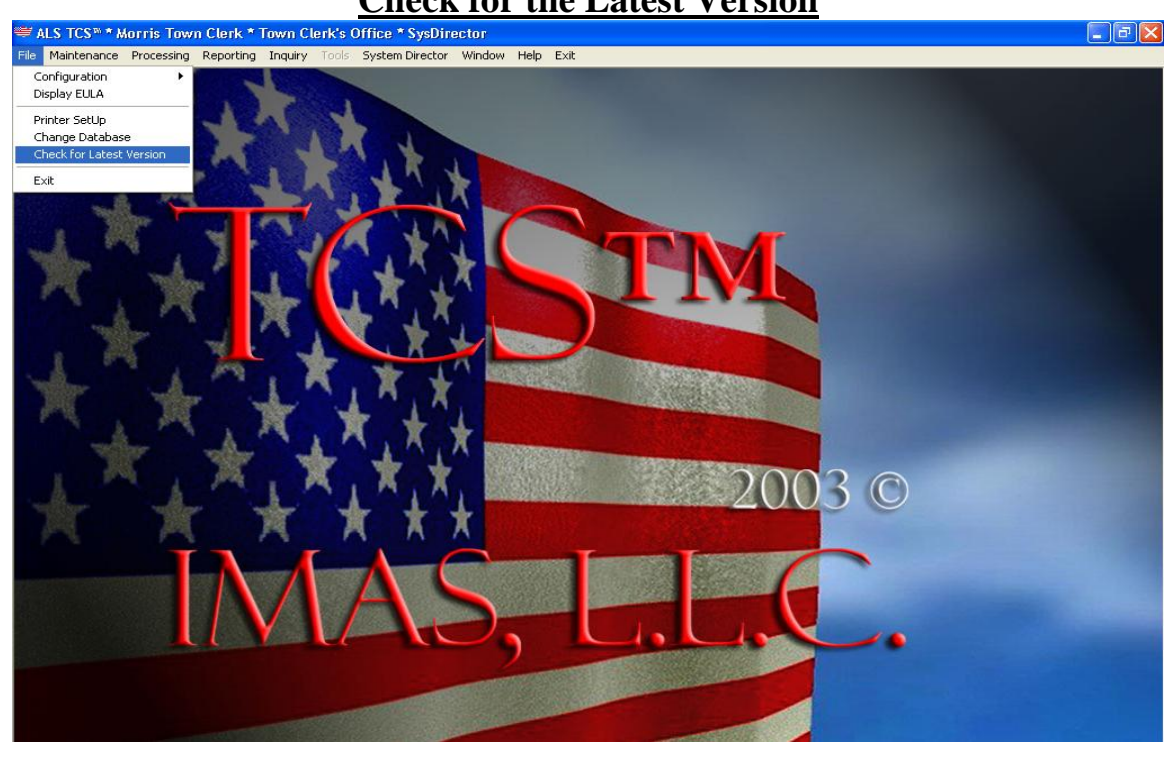

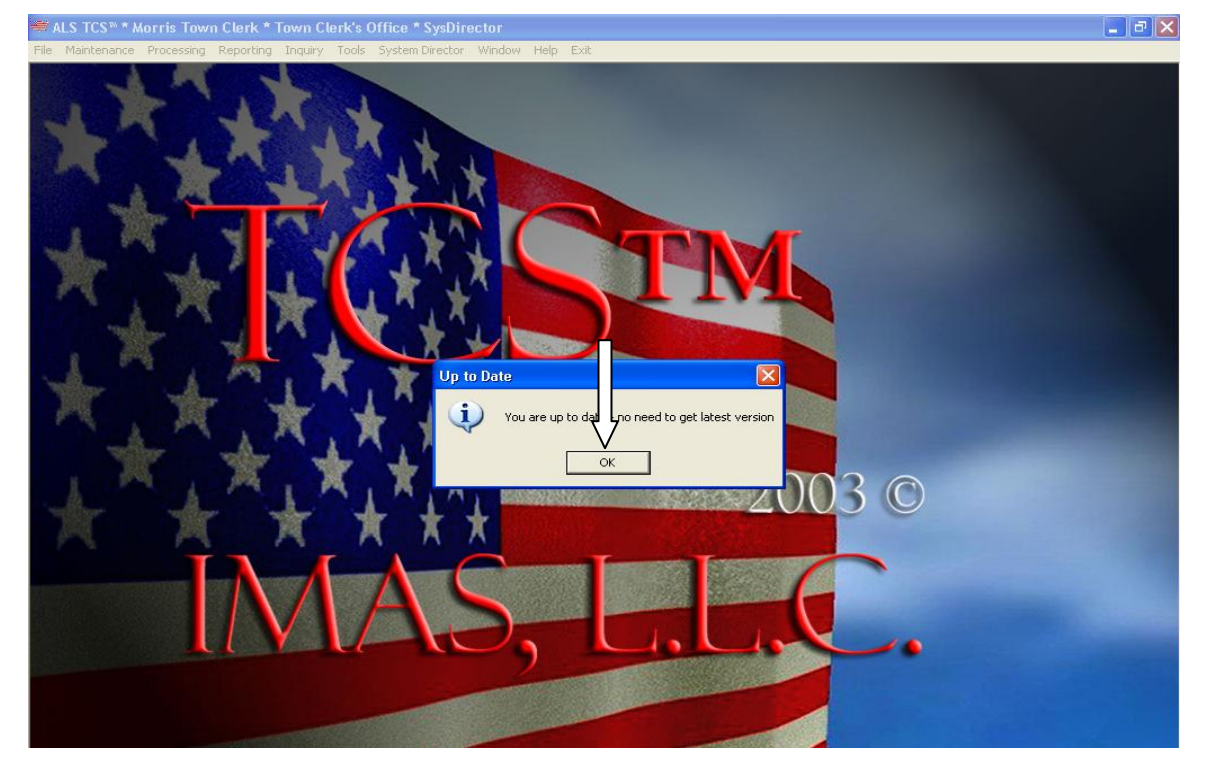

#### IMAS, L.L.C.